## クロームブックを家庭の Wi-Fi に接続する方法

1. 右下の時刻表示あたりをタップし、
LTE ボタン下の▼をタップします。

| [] [] [ | 9 8 8 ×                  |
|----------------------------------------------------------------------------------------------------|--------------------------|
| 0 (                                                                                                    | Θ                        |
| Co-Co + Bluetoo<br>LTE / JEMI                                                                                                    | th Op* 通知・<br>高か オン 全アプリ |
|                                                                                                    |                          |
| スクリーンキー 小間モ<br>ャプチャー・オ                                                                                                    | F ≑-#-F・<br>2 8          |
| • · · ·                                                                                                    | <u> </u>                 |
| 9月3日(金) 100%、独りま                                                                                                    | 44 管理対象 日                |
|                                                                                                    | ④ あ 汕 ■ 8:36             |

3. パスワードを入力し、接続をタップします。

Wi-Fi ネットワークへの接続

|           | Ψ.        |
|-----------|-----------|
|           |           |
|           | Θ         |
| クの使用を許可する | 0         |
|           |           |
|           | クの使用を許可する |

パスワードは各家庭のWi-Fiのルーターごとに割り当てられており、学校はわかりません。 ルーターの裏面やパスワードの書かれた紙などを探していただき、手動で設定していただくし かありません。設定できる方はよろしくお願いします。

2. Wi-Fi がオンになっていることを確認し、その下に表示されているご家庭の Wi-Fi を選択します。

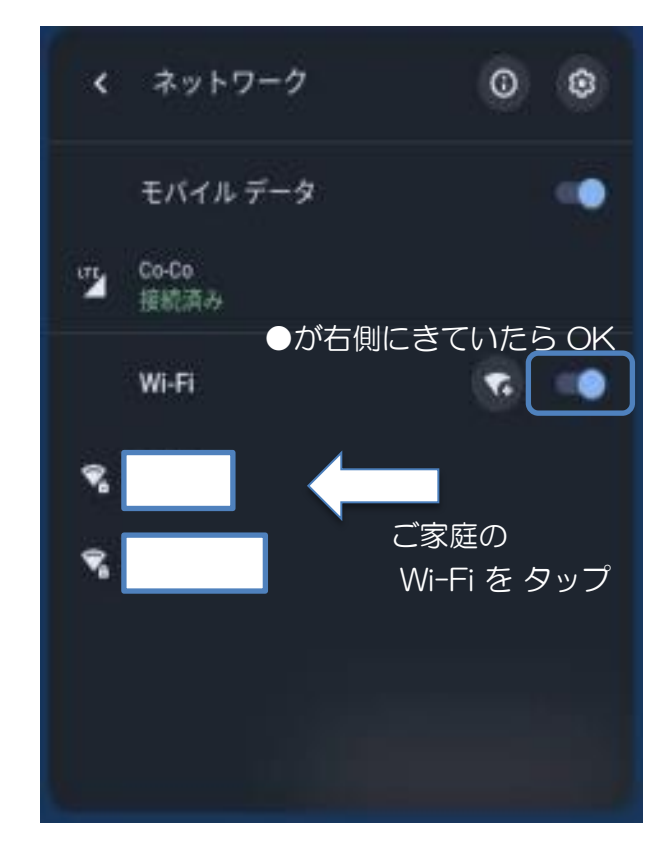